#### Panduan Pemutakhiran Data Tugas Tambahan Kepala Sekolah di Dapodik

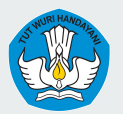

Kementerian Pendidikan, Kebudayaan, Riset dan Teknologi Direktorat Jenderal Pendidikan Anak Usia Dini, Pendidikan Dasar, dan Pendidikan Menengah

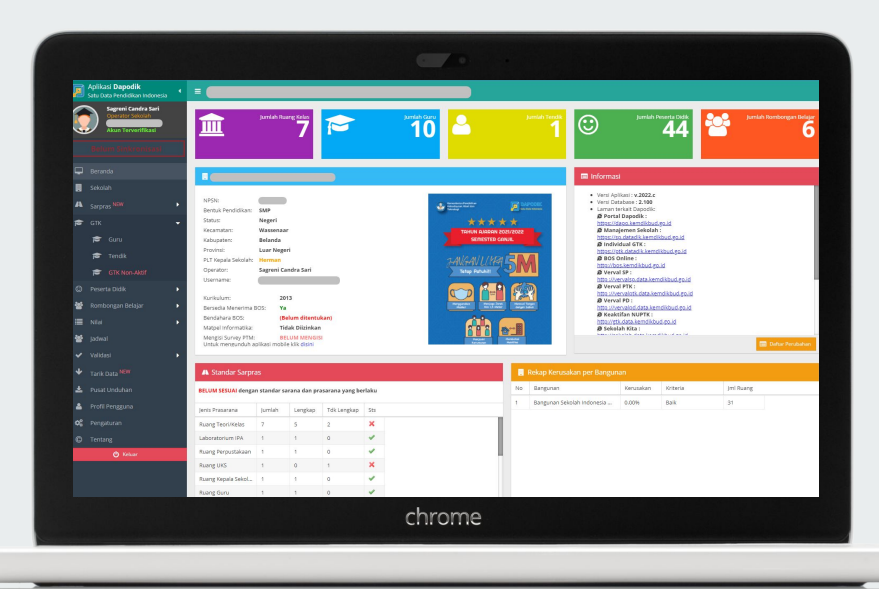

Pemutakhiran Data Tugas Tambahan Kepala Sekolah di Dapodik

Dalam rangka peningkatan kualitas dan pemutakhiran **Data Pokok Pendidikan** pada entitas Pendidik dan Tenaga Kependidikan yang berkaitan dengan tugas tambahan **Kepala Sekolah pada sekolah induk** atau **PLT Kepala Sekolah pada sekolah non-induk**, maka perlu adanya perbaikan status kepala sekolah. Hal ini diperlukan agar tugas tambahan tersebut **valid secara pendataan Dapodik**. Kepala sekolah atau PLT Kepala Sekolah yang dinyatakan valid secara pendataan Dapodik, yaitu:

- 1. Mengisi **tugas tambahan** Kepala Sekolah/PLT Kepala Sekolah dengan benar;
- 2. Mengisi **jenis PTK** yang sesuai (jenis PTK Kepala Sekolah untuk tugas tambahan Kepala Sekolah, dan jenis PTK selain Kepala sekolah untuk tugas tambahan PLT Kepala Sekolah);
- 3. Mengisi **penugasa**n sekolah induk untuk tugas tambahan Kepala Sekolah dan sekolah non-induk untuk tugas tambahan PLT Kepala Sekolah.

Berikut adalah cara yang lebih rinci untuk memperbarui status kepala sekolah pada Dapodik.

# Perbaikan Data Tugas Tambahan Kepala Sekolah melalui Operator Dapodik di Satuan Pendidikan

### Login di Aplikasi Dapodik

Operator satuan pendidikan memastikan isian tugas tambahan kepala sekolah melalui Aplikasi Dapodik. Jika terdapat data yang tidak sesuai, penambahan atau perbaikan tugas tambahan kepala sekolah dapat dilakukan melalui Aplikasi Dapodik oleh Operator Satuan Pendidikan.

Pengecekan data tugas tambahan dapat mengikuti langkah berikut:

1. Login pada Aplikasi Dapodik menggunakan akun operator.

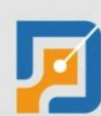

#### Aplikasi DAPODIK

Satu Data Pendidikan Indonesia Direktorat Jenderal Pendidikan Dasar, Pendidikan Dasar dan Pendidikan Menengah Kementerian Pendidikan, Kebudayaan, Riset dan Teknologi

### Masuk Username Password 2021/2022 Genap ~

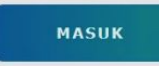

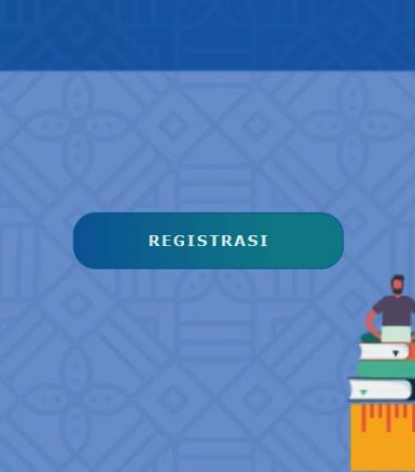

### Pengecekan Tugas Tambahan

- 2. Pilih menu GTK, lalu pilih sub-menu Tendik.
- 3. Pilih nama guru, lalu klik tombol Ubah.

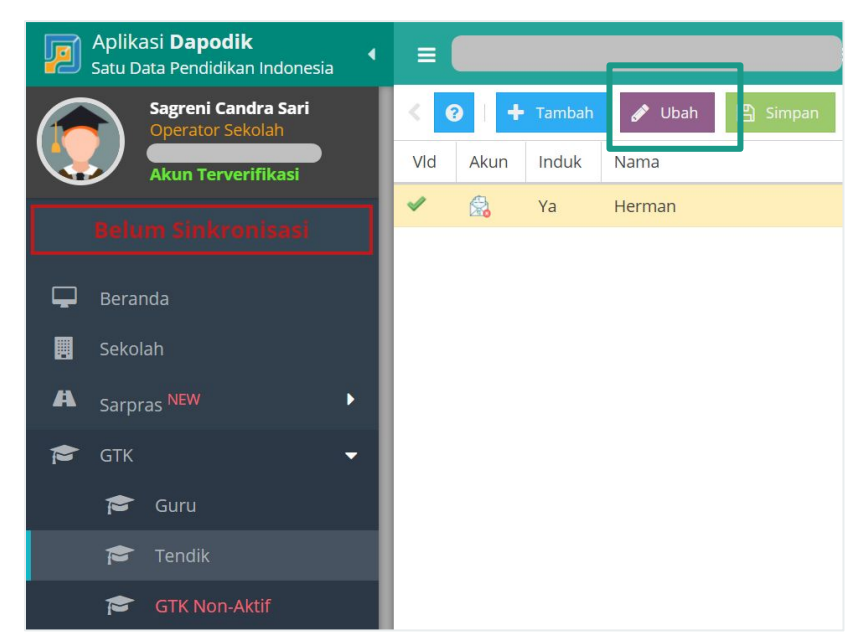

### Pengecekan Tugas Tambahan Kepsek Sekolah Induk

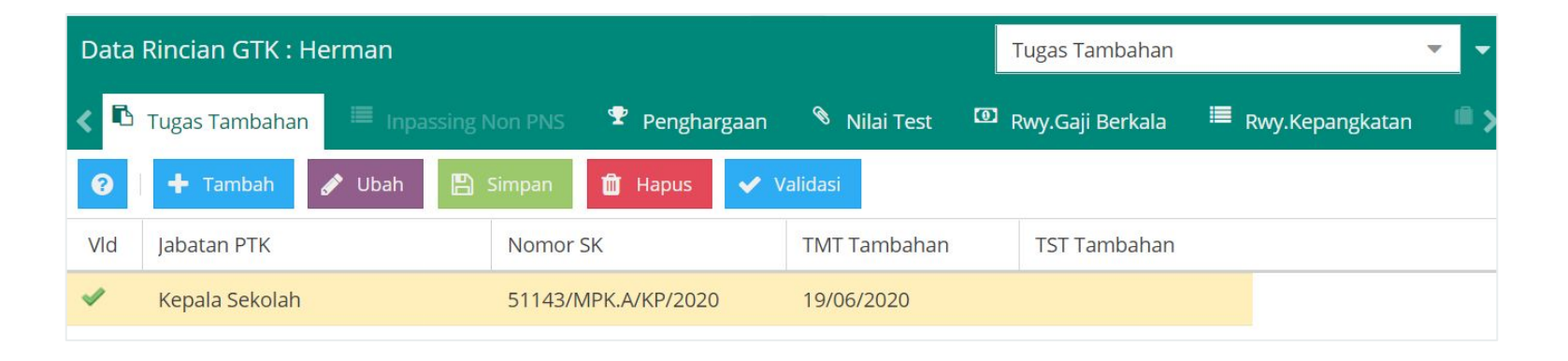

4a. Jika PTK memiliki **penugasan sekolah induk**, maka status tugas tambahannya adalah **Kepala Sekolah**. Operator satuan pendidikan memastikan isian tugas tambahan di Dapodik dengan cara:

- a. Tugas Tambahan PTK terisi Kepala Sekolah;
- b. Nomor SK minimal **10 digit**;
- c. TMT Tugas Tambahan terisi dengan benar;
- d. Jika tugas tambahan masih aktif, pastikan kolom TST Tugas Tambahan dikosongkan.

### Pengecekan Tugas Tambahan PLT Kepsek Sekolah Non-Induk

| Dat | a Rincian GTK : Herman |              | Tugas Tambahan 🔻           |                    |                     |
|-----|------------------------|--------------|----------------------------|--------------------|---------------------|
| <   | 🔁 Tugas Tambahan       |              | 🕈 Penghargaan 🔌 Nilai Test | 🖸 Rwy.Gaji Berkala | 🔳 Rwy.Kepangkatan 🔉 |
| 0   | 🕂 Tambah 🖋 Ubał        | n 🖺 Simpan 🛍 | 🛛 Hapus 🖌 🖌 Validasi       |                    |                     |
| Vld | Jabatan PTK            | Ruang        | Nomor SK                   | TMT Tambahan       | TST Tambahan        |
| 1   | PLT Kepala Sekolah     |              | 51143/MPK.A/KP/2020        | 19/06/2020         |                     |

- 4b. Jika PTK memiliki **penugasan sekolah non-induk**, maka status tugas tambahannya adalah **PLT Kepala Sekolah**. Operator satuan pendidikan memastikan isian tugas tambahan di Dapodik sudah sesuai, yaitu:
  - a. Tugas Tambahan PTK terisi PLT Kepala Sekolah;
  - b. Nomor SK minimal **10 digit**;
  - c. TMT Tugas Tambahan terisi dengan benar;
  - d. Jika tugas tambahan masih aktif, pastikan kolom TST Tugas Tambahan dikosongkan.

### Menonaktifkan Tugas Tambahan

| Data   | Data Rincian GTK : Herman |                  |                     |              |                    |                   |      |  |  |  |  |
|--------|---------------------------|------------------|---------------------|--------------|--------------------|-------------------|------|--|--|--|--|
| < ngar | 🖪 Tugas Tambahan          | Inpassing Non PN | S 🍷 Penghargaan     | 🗞 Nilai Test | 🖸 Rwy.Gaji Berkala | 🔳 Rwy.Kepangkatan | 💼 Rv |  |  |  |  |
| 0      | 🕂 Tambah 🖋 Ubah           | 🖺 Simpan 🛍       | Hapus 🗸 Validasi    |              |                    |                   |      |  |  |  |  |
| Vld    | Jabatan PTK               | Ruang            | Nomor SK            |              | TMT Tambahan       | TST Tambahan      |      |  |  |  |  |
| ~      | Kepala Sekolah            |                  | 51143/MPK.A/KP/2020 |              | 19/06/2020         | 30/06/2021        |      |  |  |  |  |

- 4. Operator satuan pendidikan dapat menonaktifan tugas tambahan kepala sekolah dengan cara mengisi Tanggal Selesai Tugas (TST) Tambahan.
- 5. Tidak diperkenankan untuk menghapus tugas tambahan tanpa mengisi TST Tambahan.

# Pengecekan Data Tugas Tambahan Kepala Sekolah melalui Admin Dapodik di Dinas Pendidikan

### Login di Manajemen Dinas

Admin Dapodik di Dinas Pendidikan memastikan isian tugas tambahan kepala sekolah melalui Manajemen Dapodik. Jika terdapat data yang tidak sesuai, **penambahan** tugas tambahan kepala sekolah dapat dilakukan melalui **Manajemen Dapodik** oleh Admin **Dapodik Dinas Pendidikan** di laman (<u>https://datadik.kemdikbud.go.id</u>)

Pengecekan data tugas tambahan dapat mengikuti langkah berikut:

1. Login pada Manajemen Dapodik menggunakan akun Dinas Pendidikan.

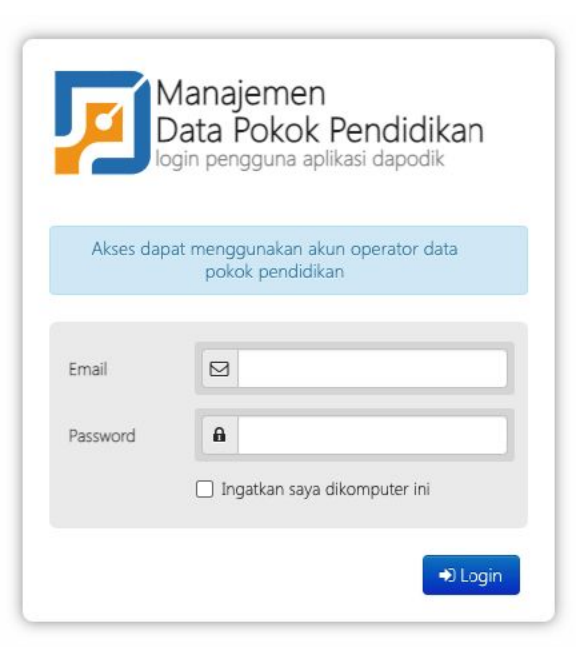

### Pengecekan Tugas Tambahan Kepala Sekolah

| INFOIN ALAU HAIHA SEKUIA |                   | Kategori Pencarian |   |  |
|--------------------------|-------------------|--------------------|---|--|
| Peserta Didik            | 💄 Guru dan Tendik | Pencarian          | ~ |  |
|                          |                   |                    |   |  |
|                          |                   |                    |   |  |

2. Pada menu *Dashboard*, pilih tombol **Guru dan Tendik**, pilih kategori pencarian, isi kolom pencarian dengan kategori pencarian yang dimaksud, lalu klik Cari PTK.

### Pengecekan Tugas Tambahan Kepala Sekolah

| Beban Ajar  | Tugas Tambahan | Pendidikan        | Sertifikasi | Kepangkatan | Kenaikan Gaji Berkala | Riwayat Kerja | Riwayat Terdaftar |           |                     |          |
|-------------|----------------|-------------------|-------------|-------------|-----------------------|---------------|-------------------|-----------|---------------------|----------|
|             |                | -                 |             |             |                       |               |                   |           |                     | + Tambah |
| Jabatan     | 5              | Satuan Pendidikan |             | Jumlah Jam  | Nomor SK              |               | TMT Tugas         | TST Tugas | Waktu Pembaruan     |          |
| Kepala Seko | olah S         | 5MK Dapodik       |             | 0           | 008/YP/VII/20         | 19            | 2019-07-01        |           | 2019-07-02 07:22:57 |          |

- 3. Setelah pencarian berhasil, pastikan isian tugas tambahan kepala sekolah telah terisi pada menu **Tugas Tambahan**.
- 4. Dinas Pendidikan memastikan isian tugas tambahan kepala sekolah sudah sesuai, yaitu:
  - a. Jabatan PTK terisi dengan benar;
  - b. Satuan Pendidikan terisi dengan benar;
  - c. Nomor SK minimal 10 digit;
  - d. TMT Tugas Tambahan terisi dengan benar;
  - e. Jika tugas tambahan masih aktif, pastikan kolom TST Tugas Tambahan dikosongkan.

### Pengecekan Jenis PTK

| dentitas | Domisili Ke   | epegawaian | Penugasa | n Akun         |   |  |
|----------|---------------|------------|----------|----------------|---|--|
| Statu    | s Kepegawaian | GTY/P      | ΓY       | Jenis PTK      |   |  |
|          | Jenis PTK     | 🕼 Kepala   | Sekolah  | Kepala Sekolah | ~ |  |
|          | SK CPNS       | -          |          | -              |   |  |
|          | Tanggal CPNS  | -          |          |                |   |  |

Memastikan jenis PTK sudah sesuai. PTK yang memiliki tugas tambahan Kepala Sekolah, harus mengisi jenis PTK Kepala Sekolah. Sementara PTK yang memiliki tugas tambahan PLT Kepala Sekolah, dapat mengisi jenis PTK selain Kepala Sekolah (seperti: Guru Kelas, Guru Matpel, dll).

### Pengecekan Penugasan PTK

| Individu PTK           |                           |      | Edit Penugasan      | Hapus Penugasan |
|------------------------|---------------------------|------|---------------------|-----------------|
| Identitas Domisili Kep | egawaian Penugasan A      | Akun | Status Penugasan    |                 |
| Nama Sekolah           | SMK Dapodik               |      | Sekolah Induk       | ~               |
| Tahun Ajaran           | 2021                      |      | Nomor Surat Tugas   |                 |
| Nomor Surat Tugas      | 424/0490/SMK Dapodik/X/20 | 019  | 424/0490/SMK Da     | apodik/X/2019   |
| Tanggal Surat Tugas    | 2019-07-01                |      | Tanggal Surat Tugas |                 |
| TMT Tugas              | 2019-07-01                |      | 2019-07-01          |                 |
| Status Penugasan       | Sekolah Induk             |      | TMT Tugas           |                 |
| Waktu Pembaruan        | 2021-07-28 13:52:37.310   |      | 2019-07-01          |                 |
|                        | 🕼 Edit Penugasan          |      | 🖺 Simpan            |                 |

Memastikan penugasan PTK sudah sesuai. PTK yang memiliki tugas tambahan Kepala Sekolah, harus memiliki penugasan sekolah induk.

Namun, jika PTK yang ditugaskan sebagai PLT Kepala Sekolah, penugasannya berada di sekolah non-induk.

### Penambahan Tugas Tambahan (Dinas Pendidikan)

| abatan         |            | Satuan Pendidikan  | Jumlah Jam | Nomor SK   | TMT Tugas     | TST Tugas  | Waktu Pembaruan     |
|----------------|------------|--------------------|------------|------------|---------------|------------|---------------------|
| Kepala Sekolah |            |                    | 0          |            | 2019-07-29    |            | 2019-10-01 14:44:04 |
| Kepala Sekolah |            |                    | 0          |            | 2016-09-06    | 2019-10-31 | 2019-10-31 16:09:21 |
| Guru Piket     |            |                    | 0          |            | 2016-06-30    | 2018-11-06 | 2018-11-06 12:09:39 |
| Pembina Ek     | Sekolah    | SD ISLAM HOBI HOBI | ~          |            | 2016-06-30    | 2018-11-06 | 2018-11-06 12:09:39 |
| Wakil Kepal    | Jabatan    | Kepala Sekolah     | ~          |            | 2015-06-15    | 2016-06-29 | 2016-08-29 12:16:03 |
|                | Nomor SK   | NO/SK/KEPSEK/2021  |            | Penambahai | n Tugas tamb  | bahan dap  | oat dibantu         |
|                | THAT THE A | 19/07/2022         |            | Admin Dapo | odik di Dinas | s Pendidi  | kan dengan          |

minimal 3 jam, lalu cek kembali.

### Hasil Perbaikan

| NPSN:                                    |           |                    |     |
|------------------------------------------|-----------|--------------------|-----|
| Bentuk Pendidikan:                       | SMP       |                    |     |
| Status:                                  | Nege      | ri                 |     |
| Kecamatan:                               |           |                    |     |
| Kabupaten:                               |           |                    |     |
| Provinsi:                                |           |                    |     |
| Kepala Sekolah:                          | Herm      | ian                |     |
| Operator:                                |           |                    |     |
| Username:                                |           |                    |     |
| Kurikulum:                               |           | 2013               |     |
| Bersedia Menerima                        | BOS:      | Ya                 | SAT |
| Bendahara BOS:                           |           |                    |     |
| Matpel Informatika:                      |           | Tidak Diizinkan    |     |
| Mengisi Survey PTM:<br>Untuk mengunduh a | nlikasi r | mohile klik disini |     |

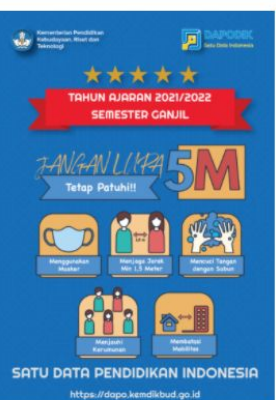

Jika perbaikan data tugas tambahan telah dilakukan, maka pada menu **Beranda Aplikasi Dapodik** nama Kepala Sekolah/PLT Kepala Sekolah akan tampil.

## **Terima Kasih**